1

÷

#### CommandCenter Secure Gateway の概要

CommandCenter Secure Gateway (CC-SG) E1 ユニットをお買い上げいただき、ありがとうございます。 CC-SG は、IT デバ イスのセキュアなアクセスとコントロールを統合する、Raritanの管理ソフトウェアプラットフォームです。このマニュアルでは、CC-SG を最小限の所要時間で設定し、稼動させるための手順を説明します。CC-SG をインストールする前に、CC-SG を使って管理 するデバイスを準備しておく必要があります。詳細については、『Raritan デジタル ソリューション デプロイメント ガイド』を参 照してください。

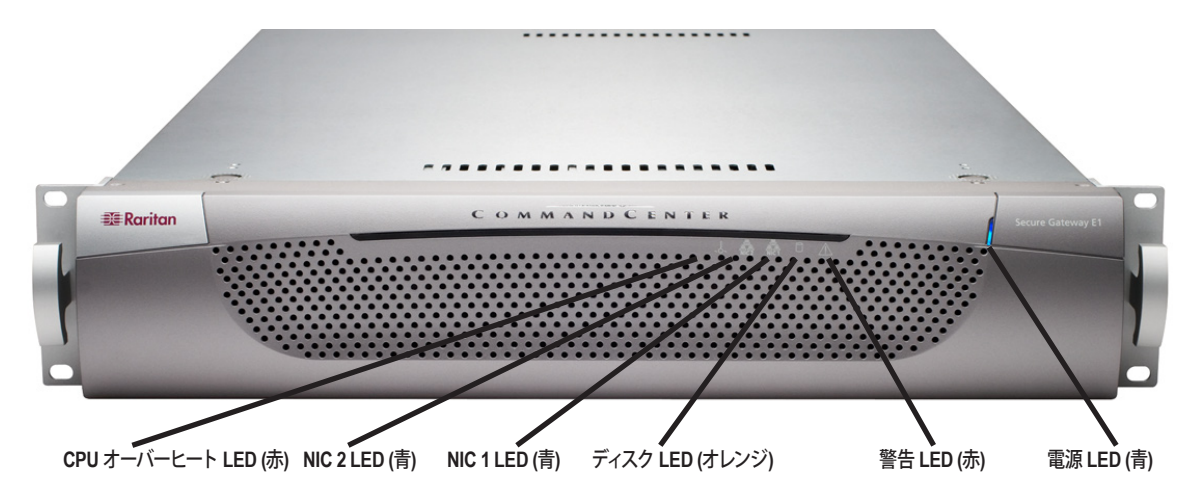

## I. CC-SG のパッケージを開く

製品パッケージの内容は、次のとおりです。

(1) CommandCenter Secure Gateway E1 ユニット (1) CommandCenter Secure Gateway E1 フロント ベゼル (1) ラック マウント キット (2) 電源コード

(1) CAT 5 ネットワーク ケーブル

### テクニカル サポート

パッケージに上記の項目がすべて入っていない場合は、米国 Raritan 社 (電話 +1-800-724-8090、北米東部時間 8:00 AM ~ 8:00 PM) または現地の Raritan 事業所までご連絡 ください。

## II. ラック マウント CC-SG

CC-SG をラックに取り付ける際は、すべての電源コードをコンセントから抜き、外部ケーブルとデバイスを取り外します。

#### ラック マウント キットの内容

ラックマウントキットの内容は、次のとおりです。

2 組のラック レール - いずれのレールも CC-SG ユニットに取 り付ける内部レールと、ラックに取り付ける外部レールの2つの セクションから成ります。内部レールと外部レールの間にはスラ イディング レール ガイドが付いています。スライディング レール ガイドは外部レール側に付けたままにします。

#### 短い前面ブラケット 1 組

長い背面ブラケット 1 組 短いネジ、長いネジ

ワッシャ

#### CC-SG ユニットに内部レールを取り付ける

1. 内部レールをスライドさせ、できるだけ外部レールから離れ た位置に移動します。外部レールから内部レールを外すため にロック タブを押して、内部レールを完全に取り外します。両 方のラックレールを同じように外してください。

2. いずれの内部レールにも 5 つの穴があります。これは CG-SG ユニットの両側にある 5 つのレール フックの数と同じです。 各内部レールの穴とフックの位置を調整して合わせ、各レール をユニットに押し当てるようにして取り付けます。

3. 各レールをユニットの前面に向かって、カチッという音がする までスライドさせます。

4. 短いネジを使用して内部レールを CC-SG に取り付け ます。

(1) 印刷版 『クイック インストレーションおよびセットアップ ガイド』 (1) Raritan ユーザ ドキュメンテーション CD-ROM (1) ユーザ登録書と保証書

#### ラック設置場所の決定

取り付けます。

節します。

ラックに外部レールを取り付ける

を外部レールに取り付けます。

ルの端をラックに取り付けます。

SG をラックに取り付けます。

ールの背面を合わせます。

ットを所定位置にロックします。

ロック タブ情報

置にロックします。

ラックに CC-SG を取り付ける

CC-SG ラックの設置には、風通しの良い清潔で埃の少ない 場所が適しています。熱、電気的ノイズ、電磁界が発生する 場所を避け、アース付きコンセントの近くに設置します。

外部レールをラックに取り付けます。外部レールは、約72センチから

82 センチ (28 - 32 インチ)の奥行きがあるラックに設置できます。

1. 短いネジを使用して短い前面ブラケットを各外部レールに

2. 長い背面ブラケットをそれぞれの外部レールから離れた位

置にスライドさせます。短いネジを使用して長い背面ブラケット

3. ラックの奥行きに合うように、レール ユニット全体の長さを調

4. ワッシャと長いネジを使用して、ブラケットが付いた外部レー

CC-SG ユニットとラックの両方にレールを取り付けた後、CC-

1. ラック レールを完全に伸ばし、ラック レールの前面と内部レ

2. CC-SG ユニットをラックに向かって、カチッという音がするま

でスライドさせます。CC-SG ユニットをラックに差し込む際に、

ロックタブを押してゆるめると入れやすくなる場合があります。

ロックタブは次の用途のために各内部レールに設けられています。

- CC-SG ユニットを取り付けてラックの中に押し込むとき、ユニ

- CC-SG ユニットをラックから引き出すとき、ユニットを所定位

# Ⅲ. ケーブルの接続

CC-SG ユニットをラックに取り付けると、ケーブルを接続し、CC-SG の IP アドレスを設定できるようになります。 下図の番号は、この手順の各番号に対応しています。 1. CAT 5 ネットワーク LAN ケーブルを、CC-SG ユニットの背面パネルにある LAN 1 ポートに接続します。ケーブルのもう一方の端をネットワークに接続します。 2. 付属の AC 電源コードを、CC-SG ユニットの背面パネルにあるパワー ポートに接続します。AC 電源コードのもう一方の端を独立した UPS で保護されているコン セントに接続します。

3. KVM ケーブルを CC-SG ユニットの背面パネルにある適切なポートに接続します。

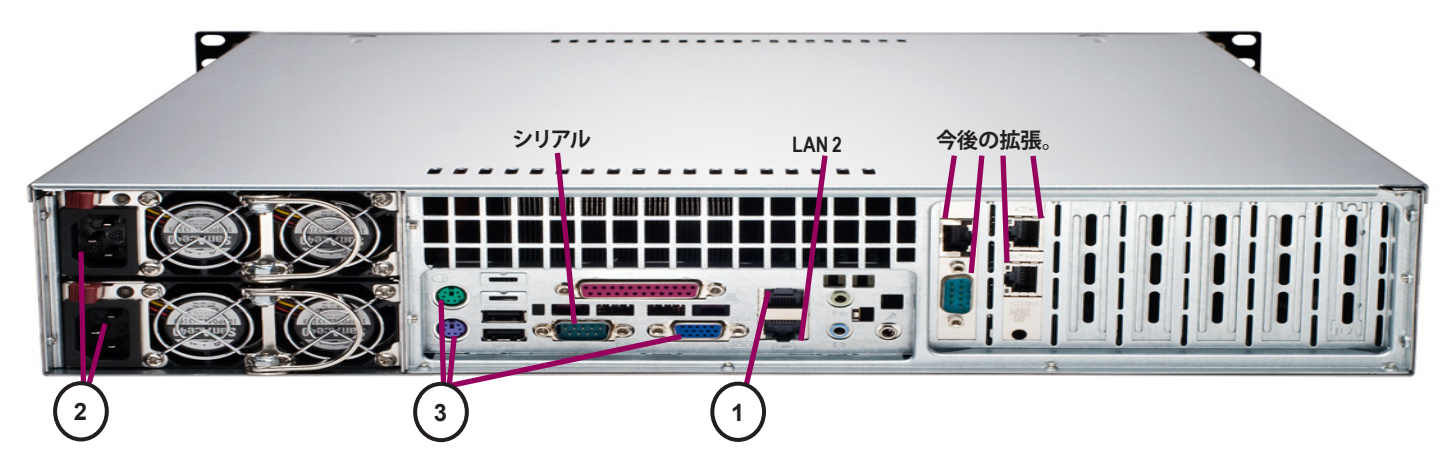

## IV. ローカル コンソールにログインし、CC-SG IP アドレスを設定する

1. CC-SG ユニットの前面にある電源ボタンを押して、CC-SG の電源を入れます。

2. CC-SG ユニットの前面にフロント ベゼルを差し込んで取り付けます。

3. ビデオ出力に CommandCenter のログイン プロンプトが表示されたら、「admin/raritan」としてログインし、CTRL+X を押します。ユーザ 名とパスワードは大文字と小文字を区別します。続いてローカルコンソールのパスワードの変更を求めるプロンプトが表示されます。

4. [Operation] メニューから、[Network Interfaces]、[Network Interface Config] の順に選択します。

| File | Operation          |               |                          |
|------|--------------------|---------------|--------------------------|
|      | Status Console     | >>            | ·                        |
|      | Network Interfaces | $\rightarrow$ | Network Interface Config |
|      | Admin              | $\rightarrow$ | Ping                     |
|      | Utilities          | >>            | Traceroute               |
|      |                    |               | Static Routes            |

5. Administrator Console が表示されます。

6. [Configuration] フィールドから、[DHCP] または [Static] を選択します。 [Static]を選択した場合、静的 IP アドレスを入力します。必要に応じて、 DNS サーバ、ネットマスク、ゲートウェイ アドレスを指定します。

7. [Save] を選択します。CC-SG が再起動するまで数分間待ちます。

#### CC-SG のデフォルト設定:

IP アドレス: 192.168.0.192 サブネット マスク: 255.255.255.0 ユーザ名/パスワード: admin/raritan

## V. CC-SG へのログイン

CC-SG が再起動すると、リモート クライアントから CC-SG にログインできるようにな 1. サポートされているブラウザを起動し、CC-SG の URL「http://<IP アドレス>/ad たとえば、「http://192.168.10.192/admin」のように入力します。

2. セキュリティ警告ウィンドウが表示されたら、[はい]をクリックします。

3. サポートされていない Java Runtime Environment バージョンを使用すると、警 の表示に従って、正しいバージョンをダウンロードするか、続行します。

4. ログイン ウィンドウが表示されます。

5. デフォルトのユーザ名 (admin) とパスワード (raritan) を入力し、[ログイン] をクリ

6. CC-SG GUI が表示されます。

CC-SG の管理用に他の Raritan デバイスを準備する場合の詳細については、『デジタル ソリューション デプロイメント ガイド』を参照してください。 CC-SG の設定の詳細については、『CommandCenter Secure Gateway 管理者ガイド』を参照してください。

|      | a         |
|------|-----------|
| File | Uperation |

| CC-SG Administra<br>Hostname:<br>Domain Suffix:<br>Primary DNS:                      | tor Console: N<br>[CommandCenter<br>[localdomain<br>[     | letw<br>∙.lo | ork Interface C<br>caldomain<br>] Secondary                   | Configu<br>J DNS:           | ration<br>[            | : :<br>נ                        | ]   |
|--------------------------------------------------------------------------------------|-----------------------------------------------------------|--------------|---------------------------------------------------------------|-----------------------------|------------------------|---------------------------------|-----|
|                                                                                      | Mode: <o></o>                                             | > Pr<br>> Ac | imary∕Backup<br>tive∕Active                                   |                             |                        |                                 |     |
| Configuration:                                                                       | < > DHCP<br><o> STATIC</o>                                |              | Configuration:                                                |                             | < > DHO<br><o> STr</o> | CP<br>ATIC                      |     |
| IP Address: [192<br>Netmask: [255<br>Gateway: [<br>Adapter Speed:<br>Adapter Duplex: | .168.0.192<br>.255.255.0<br><o> AUTO<br/><o> FULL</o></o> | ]<br>]<br>]  | IP Address:<br>Netmask:<br>Gateway:<br>Adapter S<br>Adapter D | [<br>[<br>Speed:<br>Suplex: | <0><br><0>             | ]<br>]<br>AUTO<br>FULL<br>< Sav | e > |
|                                                                                      | sit: (ct]+0\ or                                           |              | +1+C> // Memus                                                | (Ton-h                      |                        | (of 1+Y)                        |     |

|                        | <b>Raritan</b> .  |
|------------------------|-------------------|
| ります。<br>Imin」を入力します。   | ユーザ名 :<br>        |
| <b>き告が表示されます。プロンプト</b> | ログイン <b>キャンセル</b> |
| ックします。                 | ステータス:            |
|                        |                   |